# アプリを使って記事を書く

## スマートフォン投稿アプリの主な機能

アプリを使えば、スマートフォンから簡単に記事や写真が投稿できます。

#### 主な機能

- 記事の作成・投稿
- カテゴリの設定
- ブログや記事をオンラインで確認 複数写真や画像を記事に添付
- 記事のプレビュー・下書き作成 写真のサイズ・品質指定
- 投稿記事を Twitter、facebook な
   記事本文のレイアウト編集 どにシェア
- 投稿済み記事の更新

### スマートフォン投稿アプリのダウンロード方法

アプリは AppStore・Google Play より無料でダウンロードできます。

Android 版ダウンロード方法

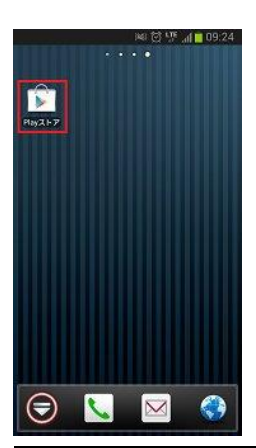

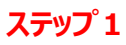

ホーム画面にある「Playストア」のアイコンをタッチ(人差し指の腹で 軽く押す)します。

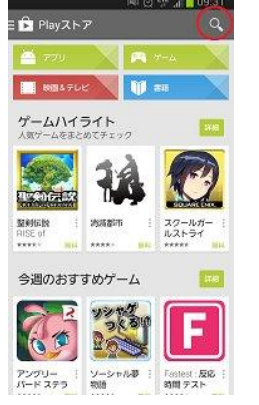

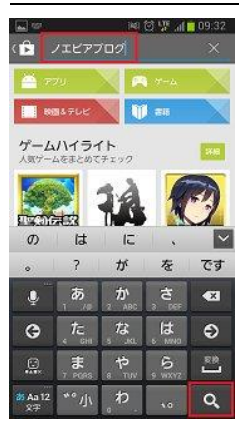

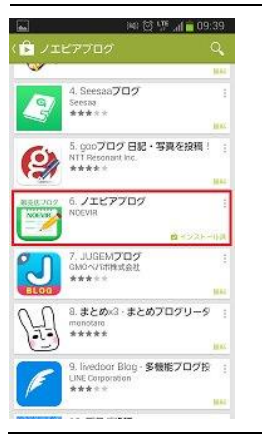

#### ステップ2

「Playストア」が立ち上がります。

検索するので、右上の虫眼鏡マークをタップします。

#### ステップ3

赤枠で囲った文字入力欄と、キーボードが表示されるので「ノエビア ブログ」と入力し、キーボードにある虫眼鏡アイコンをタッチします。

#### ステップ4

検索キーワードより、アプリ候補が表示されます。

「ノエビアブログ」がありましたら、そのアプリ名をタッチします。

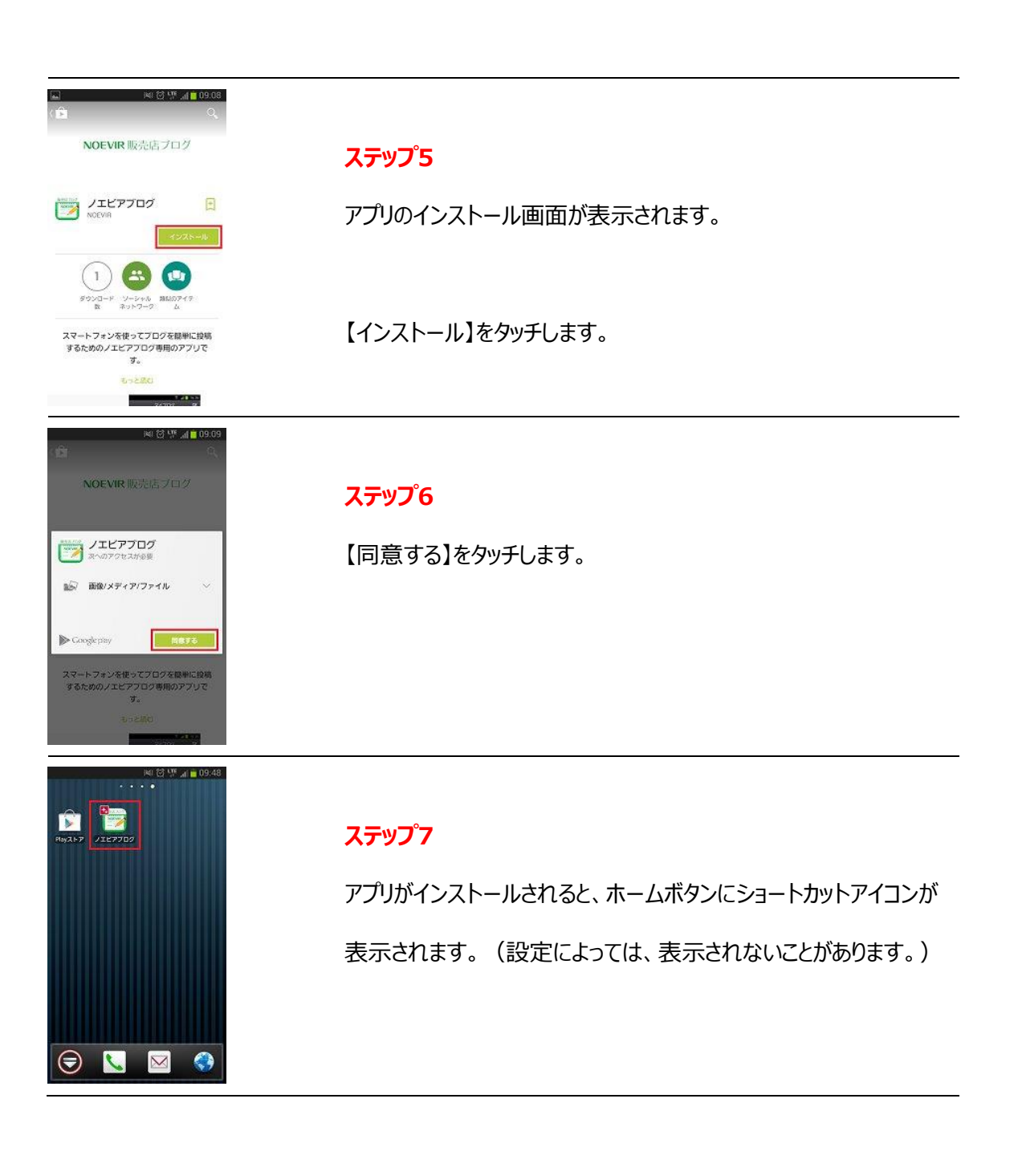

## iPhone 版ダウンロード方法

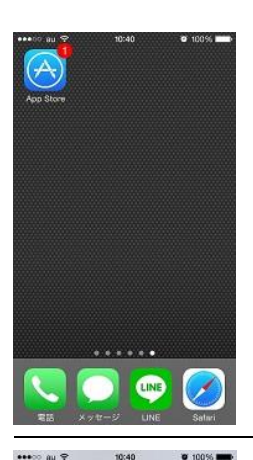

おすすめ 夜空を見上げてみよう

R

タッチノ ーション ミュージ

ベスト新着 App

ベスト新着ゲーム

•••○ au マ 10 Q ノエビアプログ

•••• au 🕈

#### ステップ 1

ホーム画面にある「App Store」のアイコンをタッチ(人差し指の腹 で軽く押す)します。

### ステップ2

「App Store」が立ち上がります。

検索するので、右上の虫眼鏡マークをタップします。

### ステップ3

赤枠で囲った文字入力欄と、キーボードが表示されるので「ノエビア

ブログ」と入力し、キーボードにある【検索】をタッチします。

### QWERTYUIOP ASDFGHJKL ZXCVBNM 123 🌐 空白

10:41 0、ノエビアプログ

NOEVIR

NOEVIR

₩ E @ Q P

@ 100% 0

**1**00%

1件の批果 〇

### ステップ4

検索キーワードより、アプリ候補が表示されます。

【無料】をタッチします。

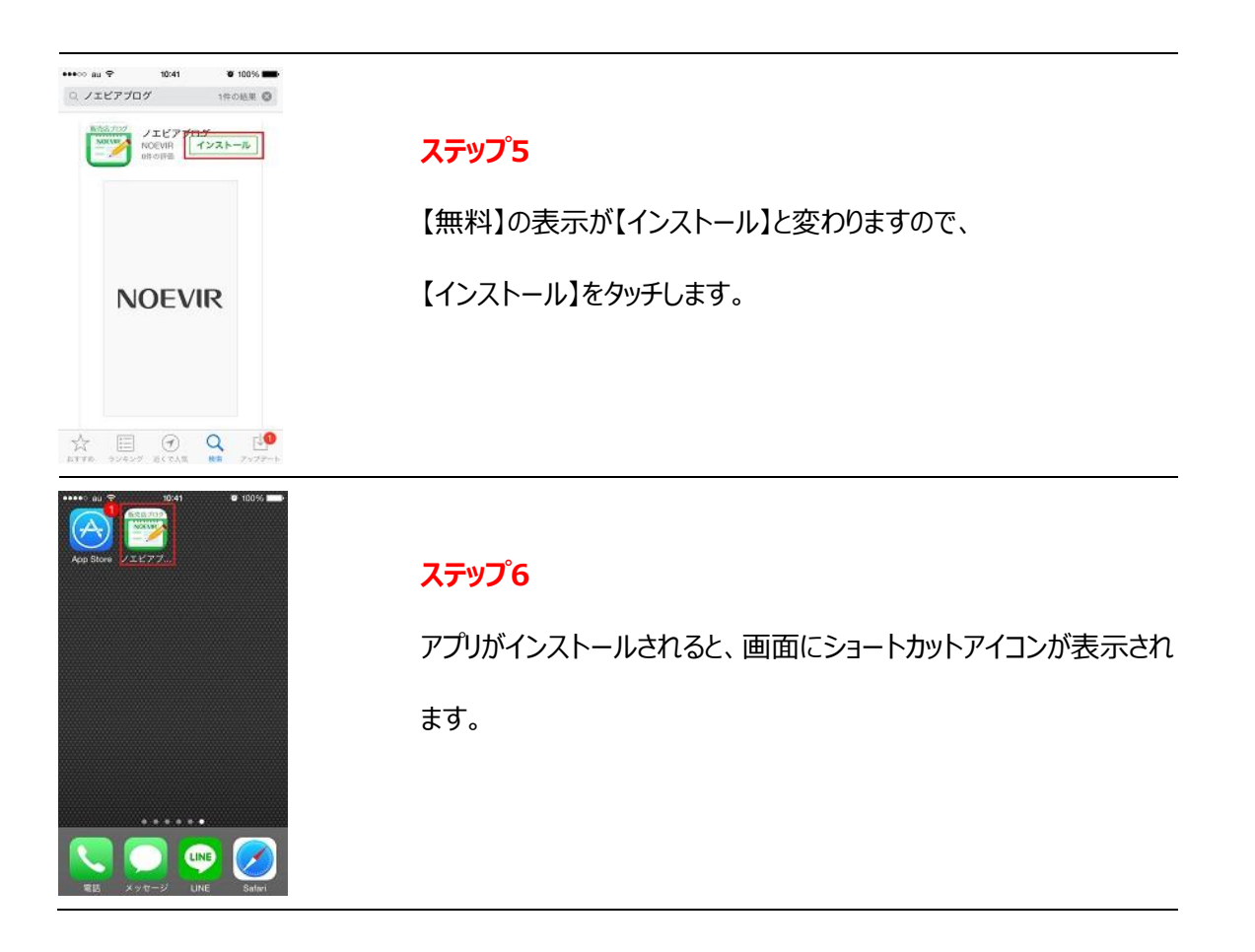

### スマートフォン投稿アプリを使って記事を投稿

## ログイン

- 1. 「ノエビアブログ」のアイコンをタップして、アプリを起動させます。
- マイホームページ(ブログ)に登録しているメールアドレスと代理店サイトのパ スワードを入力してログインします。

## 記事の作成

3. 画面の右上にある[新規作成]ボタンをタップします。

| iPod হি   | 11:10 AM<br>【新規作成】 ポタ | r<br>2 |
|-----------|-----------------------|--------|
| マイブロ<br>③ | グ                     |        |
| 🗹 投稿済る    | Ъ                     | 1 >    |
| 🗋 下書き     |                       | 1 >    |
|           |                       |        |
|           |                       |        |
|           |                       |        |
|           |                       |        |
|           |                       | \$     |

「タイトル」を入力、「カテゴリ」を選択し、「本文を編集」をタップします。

| iPod つ 11:10 AM 画<br>キャンセル 新規作成 |
|---------------------------------|
| タイトル : (タップして記事タイトルを入力)         |
| カテゴリ:(タップしてカテゴリを選択) ゝ           |
| 本文を編集                           |
| ➡ 投稿 ▶ 上下書き保存 ● 確認              |

5. [テキスト]ボタンと[画像]ボタンを使って、記事本文を作成します。

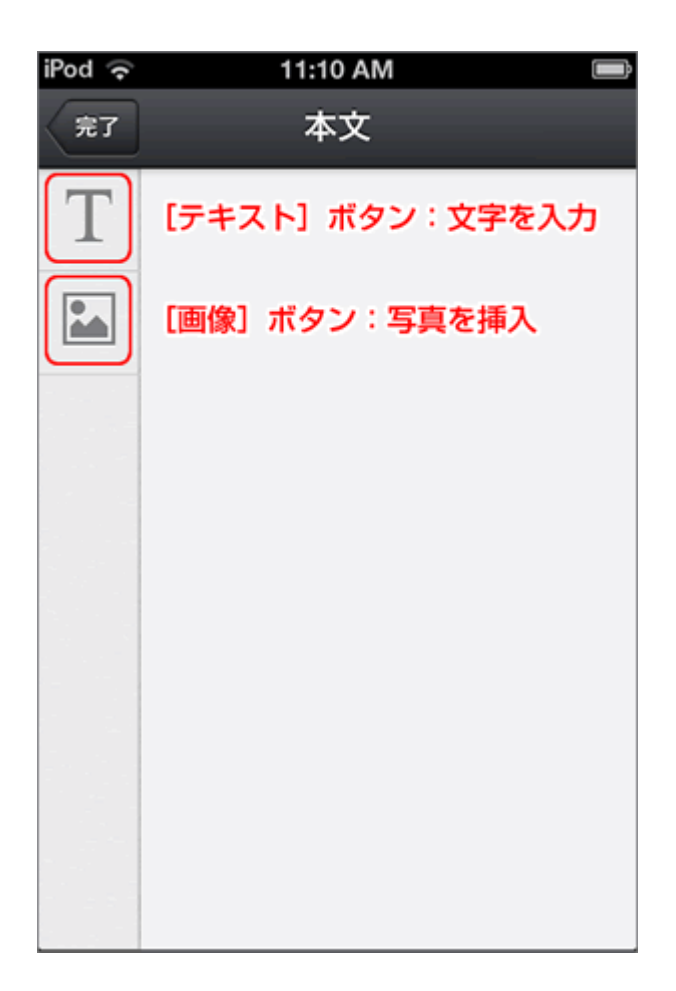

6. 本文が完成したら、左上の[完了]ボタンをタップします。

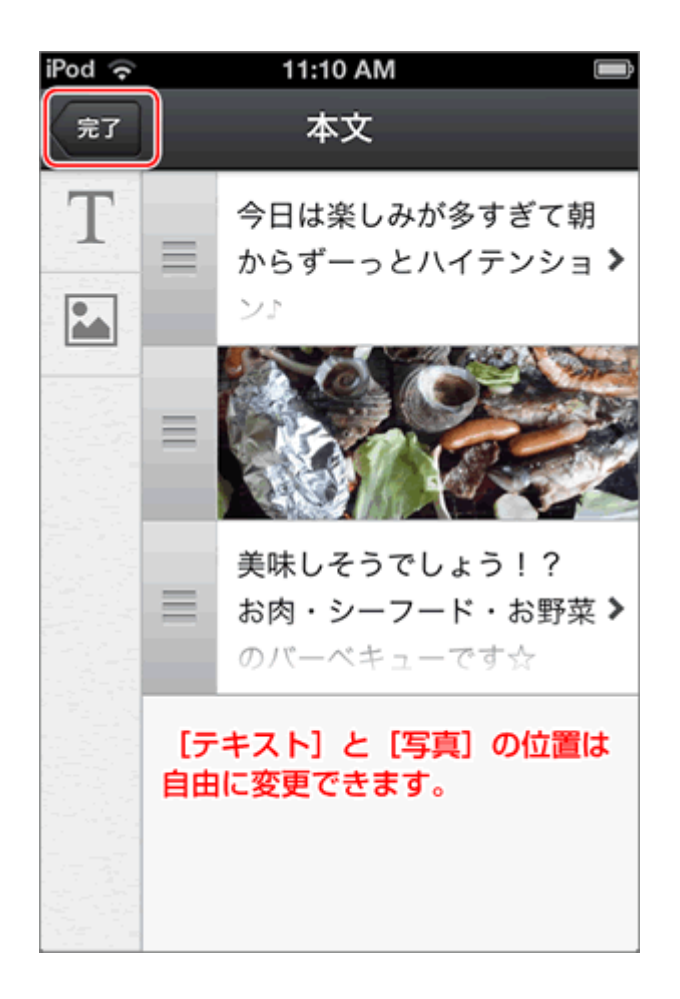

### 記事の投稿

7. [投稿]ボタンをタップすると記事が投稿されます。投稿する前に内容を確認したい場合は、右下の[確認]ボタンをタップしてください。

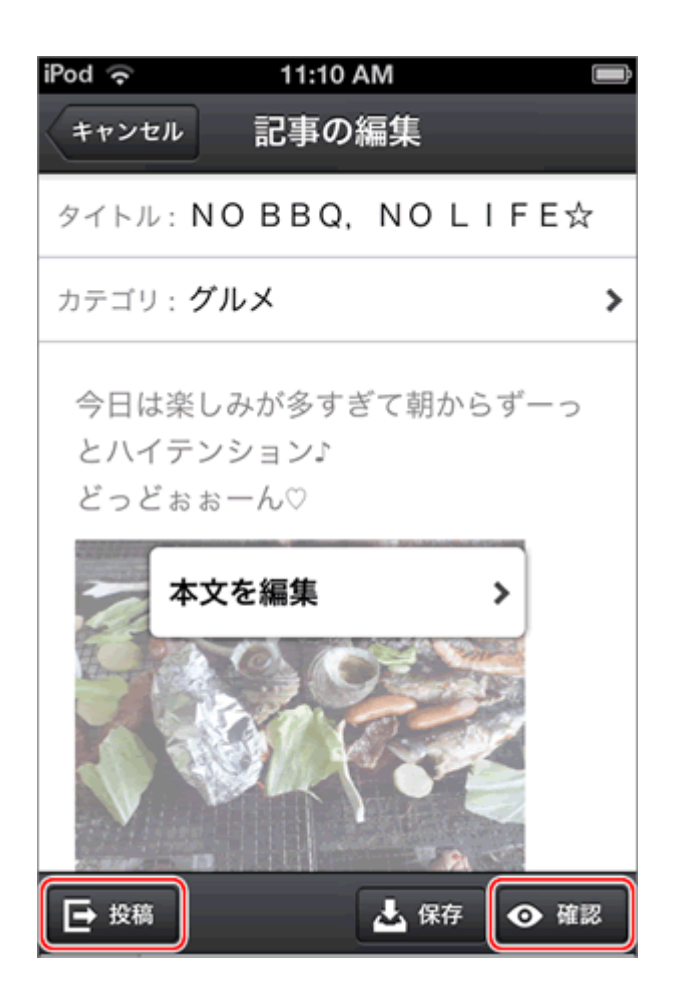

8. マイホームページ(ブログ)投稿アプリを使って投稿した記事が、ブログに反映 されます。

# ログアウト

1. 画面右下の歯車マークをタップします。

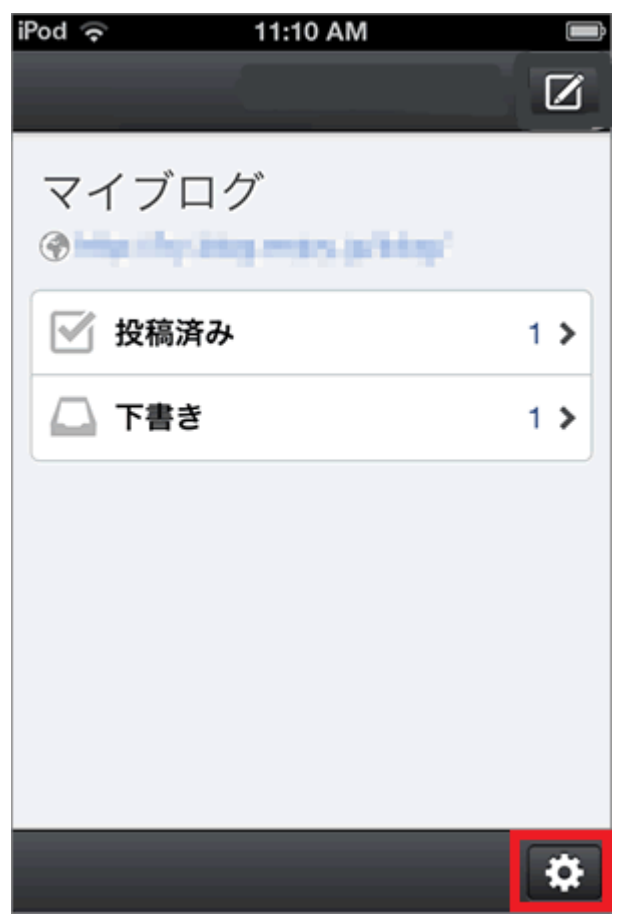

2. [設定] 画面に遷移にします。

3. [アカウント] をタップします。

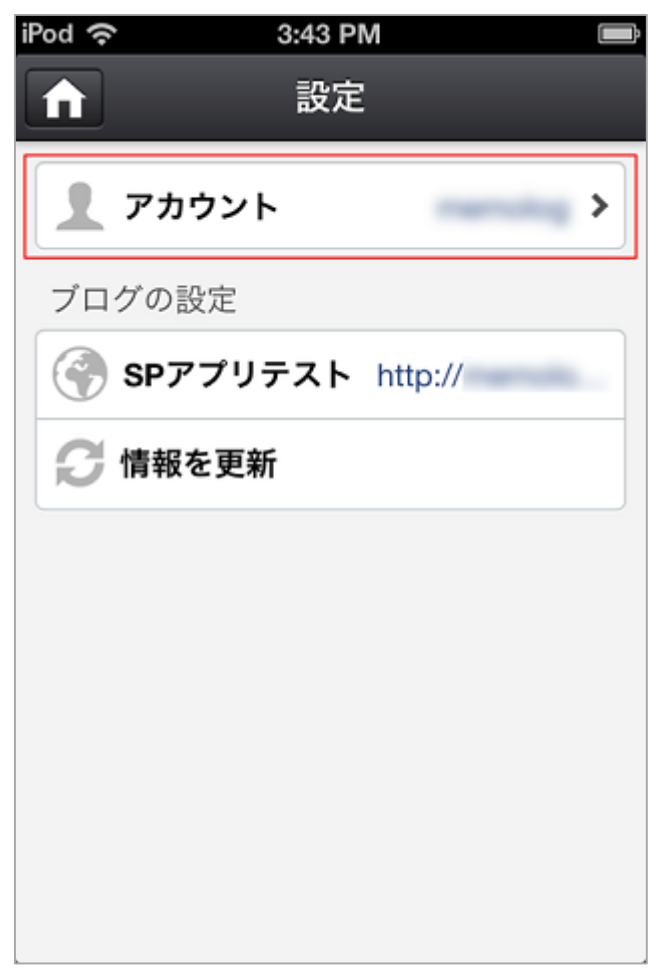

4. [アカウント情報の削除] をタップする

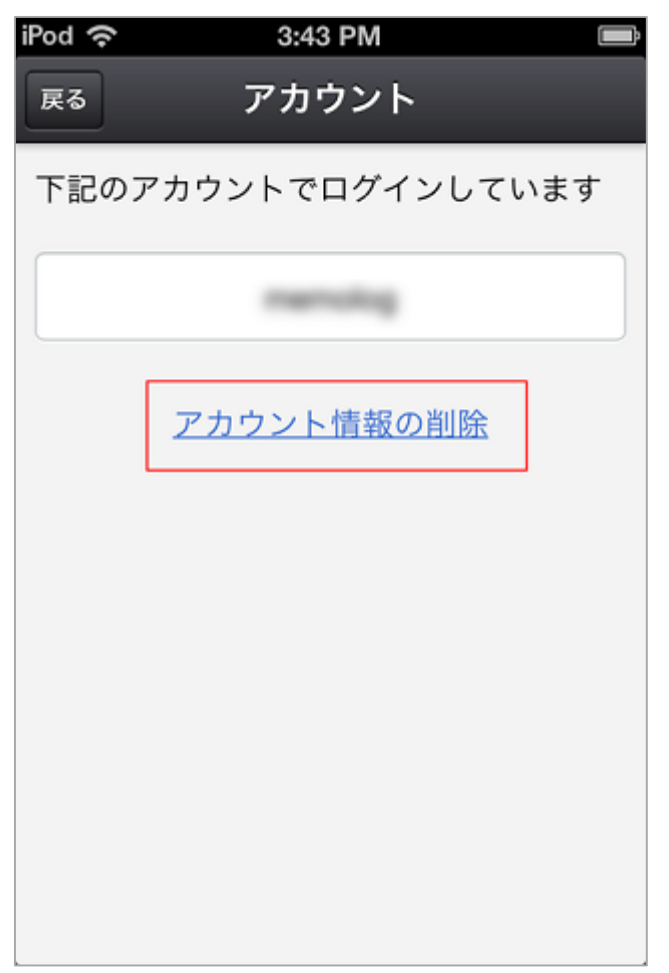

アカウント情報を削除した場合、アプリ上に保存されている、アプリから投稿 した記事データは削除されます。ブログ上の投稿済みの記事自体が削除される ことはありません。